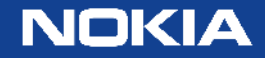

# Nokia VSIM SR 7750-SR1 Install in EVE-NG

Raul Gutierrez

March 2020

Nokia internal use

### Index

- Intro
- Hypervisor requirements
- Get qcow2 image ready
- Add your License into image:
- Modify timos.yml template
- Add a new node
  - Node config
  - Add management interface
  - Attach management interface
  - Start the node and connect via console
- Check license
- Load Config

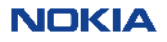

### Intro

- This document will guide you through the set up process of VSIM in EVE
- Each VSIM will require 2 vCPU and 5GB of RAM. 4GB RAM and less machines will also work but you might face issues depending on the services you are running
- For the sake of simplicity it will guide you through the process of installing a VSIM 7750-SR1 on version 19.10.R3. The EveNG server used in the examples is 192.168.1.50
- Assumptions
  - EveNG is already installed and in the latest version
    - <u>https://www.eve-ng.net/index.php/documentation/installation/system-requirement/</u>
    - <u>https://www.eve-ng.net/index.php/documentation/installation/virtual-machine-install/</u>
  - You have access to a VSIM qcow2 image and license. (please contact your Nokia representative if not)

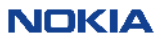

### Hypervisor requirements

In case you are using nested virtualization (Eve on top of another hypervisor) the underlay hardware need to be exposed to EVE VM

- e.g. in case of ESXi 6.5
- <u>https://docs.vmware.com/en/VMware-vSphere/6.5/com.vmware.vsphere.vm\_admin.doc/GUID-2A98801C-68E8-47AF-99ED-00C63E4857F6.html</u>

| Add bard disk           | r adapter 🔰 Add other device                               |  |
|-------------------------|------------------------------------------------------------|--|
|                         |                                                            |  |
| CPU                     | 8 🔻 🚺                                                      |  |
| Cores per Socket        | 2 Sockets: 4                                               |  |
| CPU Hot Plug            | Enable CPU Hot Add                                         |  |
| Reservation             | MHz V                                                      |  |
| Limit                   | Unlimited   MHz                                            |  |
| Shares                  | Normal                                                     |  |
| Hardware virtualization | Expose hardware assisted virtualization to the guest OS () |  |
| Performance counters    | Enable virtualized CPU performance counters                |  |
| Scheduling Affinity     | Hyperthreading Status: Active                              |  |

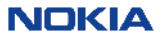

# Get qcow2 image ready

https://www.eve-ng.net/index.php/documentation/howtos/howto-add-nokia-vsr/

Make sure you are running most recent EVE version:

- \$ ssh root@192.168.1.50
- # apt-get update
- # apt-get upgrade

Upload the downloaded image to the EVE

\$ scp sros-vm-19.10.R3.qcow2 root@192.168.1.50:/root

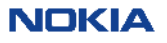

# Get qcow2 image ready

https://www.eve-ng.net/index.php/documentation/howtos/howto-add-nokia-vsr/

### Create the folder for HDD image :

- # mkdir -p /opt/unetlab/addons/qemu/timos-19.10.R3
- # ln -s /opt/unetlab/addons/qemu/timos-19.10.R3 /opt/unetlab/addons/qemu/timoscpm-19.10.R3
- # ln -s /opt/unetlab/addons/qemu/timos-19.10.R3 /opt/unetlab/addons/qemu/timosiom-19.10.R3

### Move it

# mv /root/sros-vm-19.10.R3.qcow2 /opt/unetlab/addons/qemu/timos-19.10.R3/hda.qcow2

### **Fix Permissions**

# /opt/unetlab/wrappers/unl\_wrapper -a fixpermissions

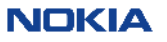

## Add your License into image

# guestfish -a /opt/unetlab/addons/qemu/timos-19.10.R3/hda.qcow2

# run

# mount /dev/sda1 /

# touch /lic

# vi /lic

```
vi commands are: i for insert
paste your license
then use key: ':' followed by 'x!' to close and save the file
# exit
```

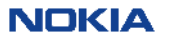

## Modify timos.yml template

Modify timos.yml, depending on your version it can be stored in one of these directories:

- # vi /opt/unetlab/html/templates/intel/timos.yml
- # vi /opt/unetlab/html/templates/timos.yml

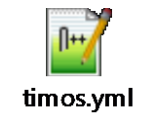

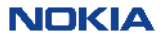

### Add a new node Add a new node

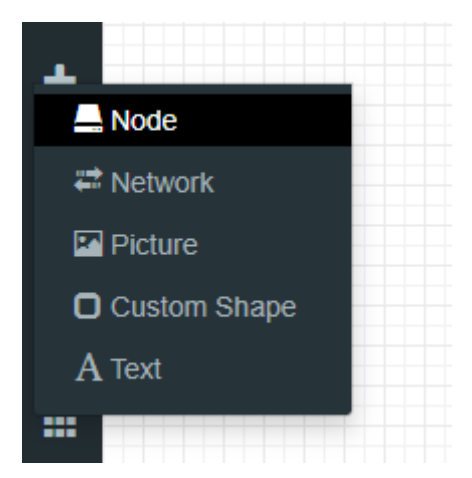

| ADD A NEW NODE   |   | × |
|------------------|---|---|
| Template         |   |   |
| Nothing selected | * |   |
| nokia            |   |   |
| Nokia 7750 CPM   |   |   |
| Nokia 7750 IOM   |   |   |
| Nokia 7750 VSR-I |   |   |
|                  |   |   |

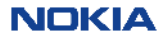

## Add a new node Node config

Parameters should be load from the yml template. Double check they have been loaded correctly.

Check the version and the UUID matches the ones in the licence and image.

### **Timos Line**

slot=A chassis=sr-1s card=cpm-1s slot=1 chassis=sr-1s card=xcm-1s mda/1=s36-100gb-qsfp28 static-route=0.0.0.0/1@192.168.1.100 license-file=cf3:\lic

### **QEMU** custom options

-machine type=pc-1.0,accel=kvm -serial mon:stdio -nographic -no-user-config -nodefaults -rtc base=utc -enable-kvm -cpu host

### **QEMU** custom options with vmware Fusion

-machine accel=kvm -serial mon:stdio -nographic -no-user-config -nodefaults -rtc base=utc -enable-kvm -cpu host

# Add a new node Node config

| EDIT NODE          |                     |           | × |
|--------------------|---------------------|-----------|---|
| Tomolohy           |                     |           |   |
| Iemplate           |                     |           | - |
| NORIA / / SU VSR-I |                     |           | Ť |
| ID                 |                     |           |   |
| 1                  |                     |           |   |
| Image              |                     |           |   |
| timos-19.10.R3     |                     |           | - |
| Name/prefix        |                     |           |   |
| 7750SR             |                     |           |   |
| Icon               |                     |           |   |
| SROS.png           |                     |           | * |
| UUID               |                     |           |   |
| 4201f182-798e-8b62 | 2-c0e6-0be5157b3762 |           |   |
| CPU Limit          |                     |           |   |
| CPU                | RAM (MB)            | Ethernets |   |
| 2                  | 5120                | 10        |   |
| Management Address |                     |           |   |
| 192.168.1.51/24    |                     |           |   |

#### Timos Line

slot=A chassis=sr-1s card=cpm-1s slot=1 chassis=sr-1s card=xcm-1s mda/1=s36-10

#### Timos License Path

| QEMU Version |   | QEMU Arch   |   | QEMU Nic            |   |
|--------------|---|-------------|---|---------------------|---|
| tpl(4.1.0)   | • | tpl(x86_64) | * | tpl(virtio-net-pci) | * |

#### QEMU custom options ( reset to template value )

m -serial mon:stdio -nographic -no-user-config -nodefaults -rtc base=utc -cpu host

#### Startup configuration

None

#### Delay (s)

| 0 |
|---|
|---|

#### Console

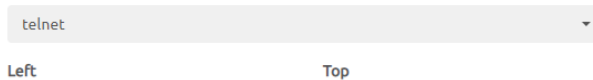

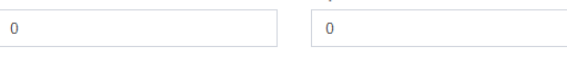

# Add a new node Add management interface

| 💻 Node       |  |
|--------------|--|
| "            |  |
|              |  |
| Picture      |  |
| _            |  |
| Custom Shape |  |
| A Text       |  |
|              |  |
|              |  |

| ADD A NEW                    | NETWORK            |   | × |
|------------------------------|--------------------|---|---|
| Number of<br>networks to add | 1                  |   |   |
| Name/Prefix                  | Net                |   |   |
| Туре                         | Management(Cloud0) | • |   |
| Left                         |                    |   |   |
| Тор                          | bridge             | _ |   |
|                              | Management(Cloud0) | ✓ |   |
|                              | Cloud1             |   |   |
|                              | Cloud2             |   |   |
|                              | Cloud3             |   |   |
|                              | Cloud4             |   |   |
| ■ 7750S                      | Cloud5             |   |   |
|                              | Cloud6             |   |   |
|                              | Cloud7             |   |   |
|                              | Cloud8             |   |   |
|                              | Cloud9             |   |   |

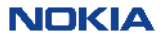

## Add a new node Attach management interface

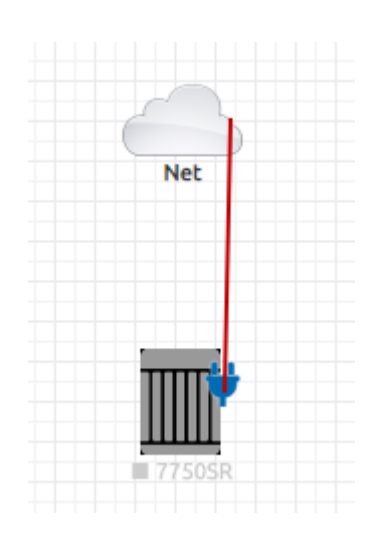

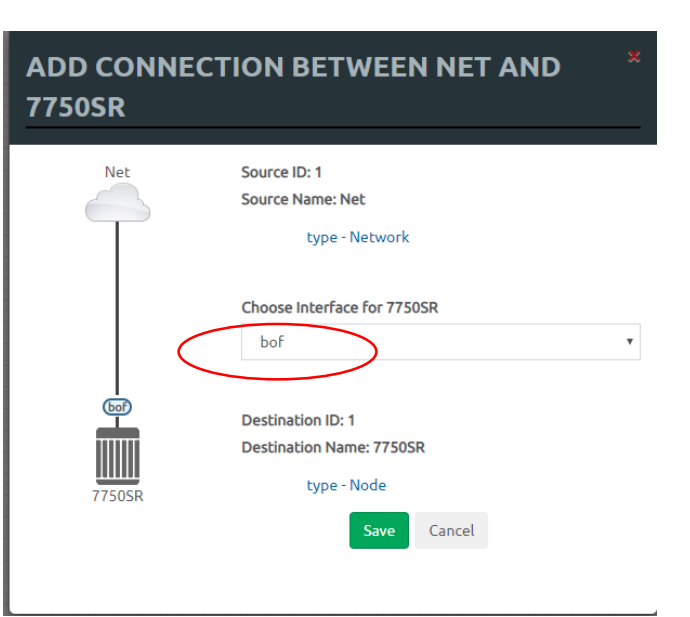

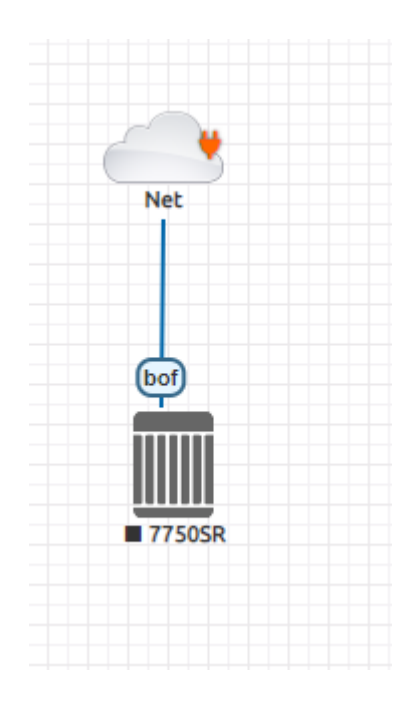

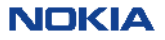

### Start the node and connect via console

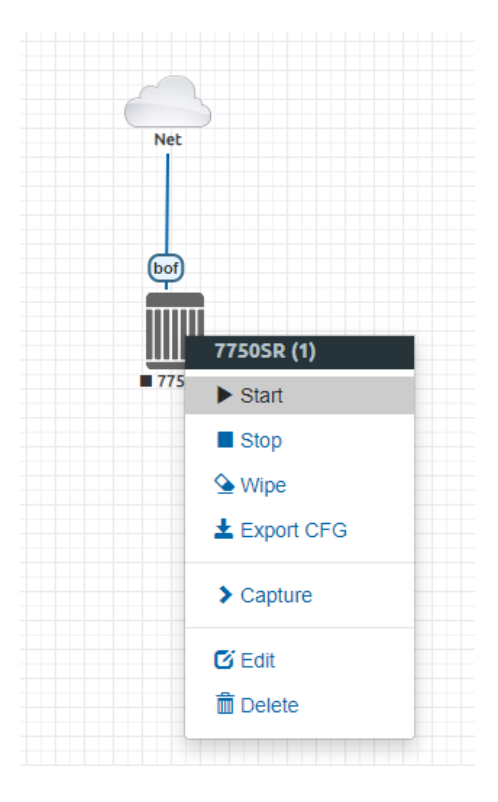

Start the node and connect via console

The IP is the EVE VM and the port is the one shown in the bottom left corner when you move the mouse over the routers

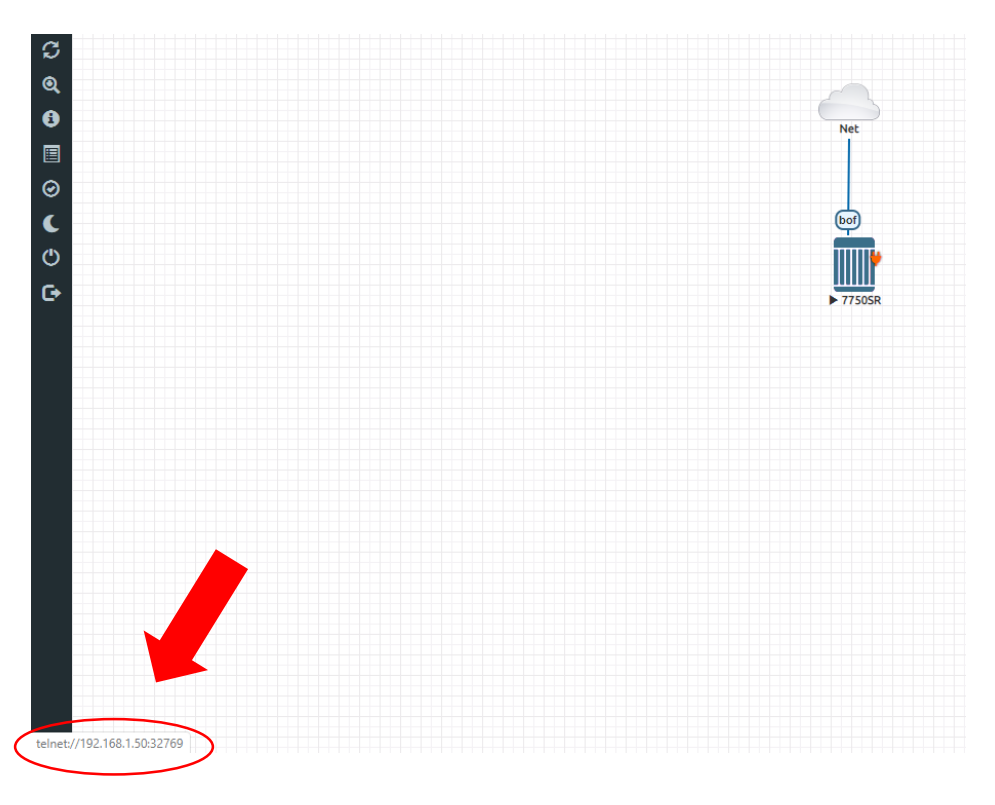

### Check license

- Check the license
- # show bof
- # show system license
- Load attached config.
  - Power must be configured
  - xcm and xmda must be configured
  - Configure Break out cables
  - Enable interfaces

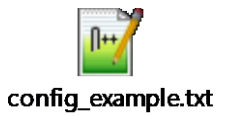

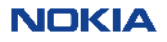

### Load config

### Only port 1 in the breakout cable per physical interface will come up

| A:7750-SR1-01 | # show         | port |               |    |            |             |              |              |              |              |                       |
|---------------|----------------|------|---------------|----|------------|-------------|--------------|--------------|--------------|--------------|-----------------------|
| Ports on Slot | 1              |      |               |    |            |             |              |              |              |              |                       |
| Port<br>Id    | Admin<br>State | Link | Port<br>State |    | Cfg<br>MTU | Oper<br>MTU | LAG/<br>Bndl | Port<br>Mode | Port<br>Encp | Port<br>Type | C/QS/S/XFP/<br>MDIMDX |
| 1/1/c1        | Up             |      | Link U        | Jp |            |             |              |              |              | conn         | 100GBASE-LR4*         |
| 1/1/c1/1      | Up             | Yes  | Up            |    | 9212       | 9212        |              | netw         | null         | xgige        |                       |
| 1/1/c1/2      | Up             | No   | Down          |    | 9212       | 9212        |              | netw         | null         | xgige        |                       |
| 1/1/c1/3      | Up             | No   | Down          |    | 9212       | 9212        |              | netw         | null         | xgige        |                       |
| 1/1/c1/4      | Down           | No   | Down          |    | 9212       | 9212        |              | netw         | null         | xgige        |                       |
| 1/1/c2        | Up             |      | Link U        | Jp |            |             |              |              |              | conn         | 100GBASE-LR4*         |
| 1/1/c2/1      | Up             | Yes  | Up            |    | 9212       | 9212        |              | netw         | null         | xgige        |                       |
| 1/1/c2/2      | Down           | No   | Down          |    | 9212       | 9212        |              | netw         | null         | xgige        |                       |
| 1/1/c2/3      | Down           | No   | Down          |    | 9212       | 9212        |              | netw         | null         | xgige        |                       |
| 1/1/c2/4      | Down           | No   | Down          |    | 9212       | 9212        |              | netw         | null         | xgige        |                       |
| 1/1/c3        | Up             |      | Link U        | Jp |            |             |              |              |              | conn         | 100GBASE - LR4*       |
| 1/1/c3/1      | Up             | Yes  | Up            |    | 9212       | 9212        |              | netw         | null         | xgige        |                       |
| 1/1/c3/2      | Down           | No   | Down          |    | 9212       | 9212        |              | netw         | null         | xgige        |                       |
| 1/1/c3/3      | Down           | No   | Down          |    | 9212       | 9212        |              | netw         | null         | xgige        |                       |
| 1/1/c3/4      | Down           | No   | Down          |    | 9212       | 9212        |              | netw         | null         | xgige        |                       |
| 1/1/c4        | Up             |      | Link U        | Jp |            |             |              |              |              | conn         | 100GBASE-LR4*         |
| 1/1/c4/1      | Up             | Yes  | Up            |    | 9212       | 9212        |              | netw         | null         | xgige        |                       |
| 1/1/c4/2      | Down           | No   | Down          |    | 9212       | 9212        |              | netw         | null         | xgige        |                       |
| 1/1/c4/3      | Down           | No   | Down          |    | 9212       | 9212        |              | netw         | null         | xgige        |                       |
| 1/1/c4/4      | Down           | No   | Down          |    | 9212       | 9212        |              | netw         | null         | xgige        |                       |

1/1/c1/1 1/1/c2/1 1/1/c3/1

. . . . . .

In order to add additional interfaces you need to shut the device first and don't forget to save the configuration first!

# admin save

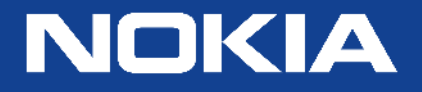

Nokia internal use

# timos.yml example # vi /opt/unetlab/html/templates/intel/timos.yml

| type: qemu                                                                                                    |
|----------------------------------------------------------------------------------------------------|
| config_script: config_timos.py                                                                                                    |
| description: Nokia 7750 VSR-I                                                                                                    |
| name: 7750SR                                                                                                    |
| nokia_type: vsr                                                                                                    |
| cpulimit: 1                                                                                                    |
| icon: SROS.png                                                                                                    |
| cpu: 2                                                                                                    |
| ram: 5120                                                                                                    |
| ethernet: 10                                                                                                    |
| eth_name:                                                                                                    |
| - bof                                                                                                    |
| eth_format: p1/1/{1-48}                                                                                                    |
| console: telnet                                                                                                    |
| timos_line: slot=A chassis=sr-1s card=cpm-1s slot=1 chassis=sr-1s card=xcm-1s mda/1=s36-100gb-qsfp28 static-route=0.0.0.0/1@192.168.1.1 license-file=cf3:\lic |
| qemu_version: 4.1.0                                                                                                    |
| qemu_arch: x86_64                                                                                                    |
| qemu_nic: virtio-net-pci                                                                                                    |
| qemu_options: -machine accel=kvm -serial mon:stdio -nographic -no-user-config                                                                                 |
| -nodefaults -rtc base=utc -cpu host                                                                                                    |
| management_address: 192.168.1.51/24                                                                                                    |

ï9 © 2020 Nokia

# Configuration example Enable power

#### Configure

system

name "7750-SR1-01"

power-shelf 1

power-shelf-type ps-a4-shelf-dc

power-module 1

power-module-type ps-a-dc-6000

no shutdown

exit

power-module 2

power-module-type ps-a-dc-6000

no shutdown

exit

no shutdown

exit

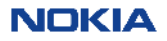

# Configuration example

Enable xcm and mda linecards – enable physical ports and breakout to 4x10G

card 1 card-type xcm-1s mda 1 mda-type s36-100gb-qsfp28 no shutdown exit no shutdown exit port 1/1/c1 connector breakout c4-10g exit no shutdown exit port 1/1/c2 connector breakout c4-10g exit no shutdown 21<sub>exit</sub> © 2020 Nokia

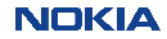

# Configuration example Enable 10G ports, only 1<sup>st</sup> port will come up per breakout cable

| port 1/1/c1/1                              |
|--------------------------------------------|
| ethernet                                   |
| exit                                       |
| no shutdown                                |
| exit                                       |
| exit                                       |
| port 1/1/c2/1                              |
| ethernet                                   |
| exit                                       |
| no shutdown                                |
| exit                                       |
|                                            |
| echo "Router (Network Side) Configuration" |
| router Base                                |
| interface "p1/1/c1/1"                      |
| address 1.1.1.1/30                         |
| port 1/1/c1/1                              |
| no shutdown                                |
| exit                                       |
| 22 interfaleeusyonen                       |

no shutdown

# Configuration example Add an IP and save configuration

echo "Router (Network Side) Configuration" router Base interface "p1/1/c1/1" address 1.1.1.1/30 port 1/1/c1/1 no shutdown exit interface "system" no shutdown exit exit exit all admin save

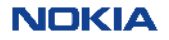